### FT8 SETUP GUIDE By WB9LIB

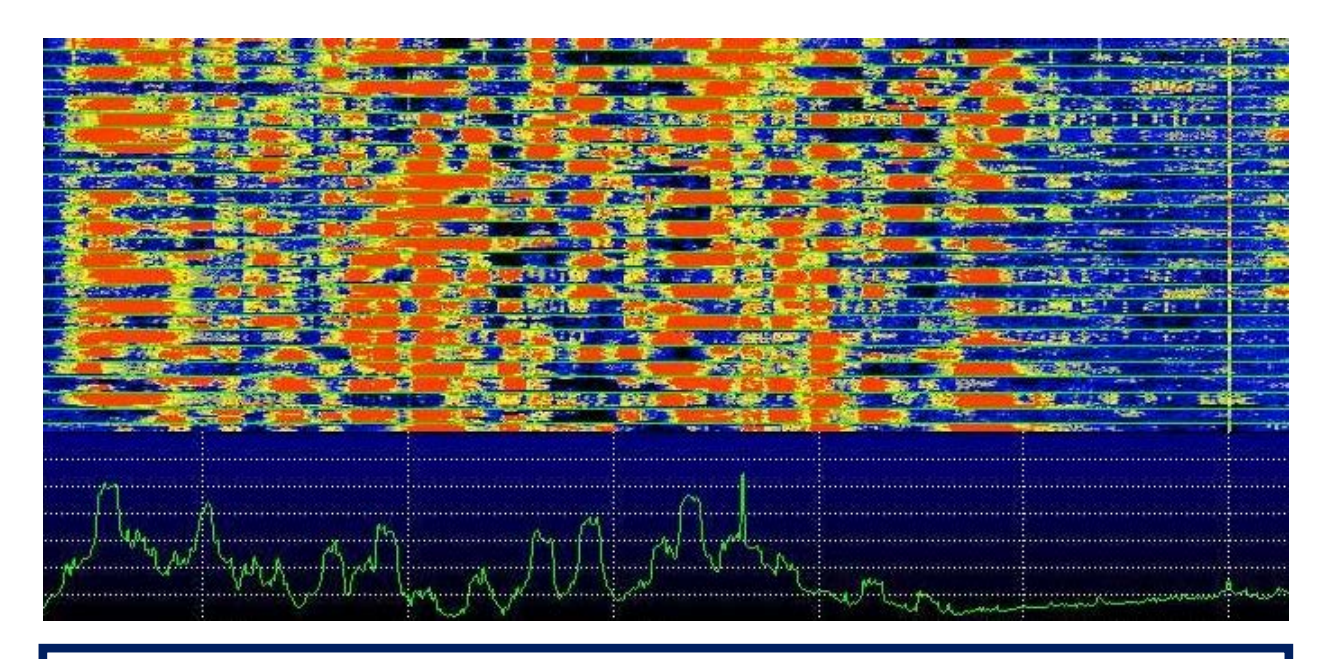

**This FT8 setup guide** is intended to serve as a reference to assist those who are setting up stations to operate in this relatively new weak signal mode of operation. It is based on tried and proven settings within **WSJT-X**, **GridTracker**, and the **N3FJP Amateur Contact Log**, which I am concurrently using to support FT8 operations. The features that will become available with the specified settings include:

- Launch WSJT-X, GridTracker, & N3FJP with a single click
- Automatic QSO logging into N3FJP
- Automatic QSO uploads to LOTW, QRZ, & eQSL
- *Highlighting stations, states, countries not yet worked*
- Screen alert and alarm whenever your station is called
- Filter displayed stations by USA only or DX only
- *Pop-up window & audible alert when your station is called.*

The settings noted on the following pages are those which work well for my application. Some adjustments may be needed to suit your own needs.

#### By WB9LIB

#### LAUNCH WSJT-X, GRIDTRACKER, & N3FJP WITH ONE CLICK

It can be quite cumbersome starting WSJT-X, GridTracker, and the N3FJP Amateur Contact Logger individually every time you want to run FT8. This process can be greatly simplified by using a batch file to launch all three programs. To accomplish this, create a file named FT8.BAT with the following contents and save it on your desktop:

```
echo off
start "" "c:\WSJT\wsjtx\bin\wsjtx.exe"
start "" "C:\Users\Gary\AppData\Local\Programs\GridTracker2\GridTracker2.exe"
start "" "C:\Program Files (x86)\N3FJP Software - Affirmatech\Amateur Contact Log\aclog.exe"
exit
```

Now whenever you want to operate FT8, **simply double click the FT8.BAT icon on your desktop** and it will automatically fire up WSJT-X, GridTracker, and N3FJP Amateur Contact Log.

#### х 🔕 WSJT-X v2.6.1 by K1JT et al. File Configurations View Mode Decode Save Tools Help Open Ctrl+O **Rx** Frequency Open next in directory UTC dB DT Freq Message Decode remaining files in directory Shift+F6 A42GD K-14 222500 1.2 2063 CQ RU K6LUM DM12 U.S GF25 222600 1.2 2064 ~ CQ RU K6LUM DM12 U.S Delete all \*.way & \*.c2 files in SaveDir BTT. RRR 222600 0.9 2053 ~ W3FOX JI1HFJ RRR -6 10m Frase ALL TXT CO BIL RELIM DM12 U.S EK57 1HFJ PM95 Erase wsjtx log.adi Select SETTINGS R7LD 73 HFJ R+03 Erase WSPR hashtable DN31 HFJ 73 M42 to access setup Reset Cabrillo log ... HFJ +05 6JAM RR73 HFJ +05 Export Cabrillo log ... K70IW R= HFJ +05 menus Open log directory 8M HFJ +05 TOUR RR73 11HFJ PM95 Settings... GG40 223730 0.3 2052 ~ VA3SIP JR2LJO PM85 11 7VQR 73 223800 0.3 2052 ~ VA3SIP JR2LJO PM85 13 Exit P5ZP -15 224000 5 0.1 2061 ~ WAOLIF JA7FLI -19 224315 11 0.0 1682 ~ K6BJ JR1BAS PM95 0.1 2061 ~ 224030 WAOLIF JA7FLI RR73 3 928 ~ DV7KGB JE4MZA R-14 224315 -11 0.5 0.3 2056 ~ 224200 1 NN4R AD4J EM73 Monitor CQ only Log QSO Erase Decode Enable Tx Halt Tx Tune Menus Stop

#### THE WSJT-X MAIN CONTROL PANEL

#### By WB9LIB

#### THE WSJT-X GENERAL SETUP MENU

| Settings                                                               | ? ×                                           |
|------------------------------------------------------------------------|-----------------------------------------------|
| General Radio Audio Tx Macros Reporting Frequen                        | cies Colors Advanced                          |
| Station Details                                                        |                                               |
| My Call: WB9LIB My Grid: EM68NF Autoo                                  | Grid IARU Region: Region 2 $ \smallsetminus $ |
| Message generation for type 2 compound allsign holders: Full call in 1 | Гх3 ~                                         |
|                                                                        |                                               |
| State any agriced decides at the Make SURE to e                        | enter                                         |
| Start new period decodes at top                                        | Font                                          |
| ✓ Display distance in miles                                            | Decoded Text Font                             |
| Tx messages to Rx frequency window grid square.                        |                                               |
| Show DXCC, grid, and worked-before status 🗌 Show principal pr          | efix instead of country name                  |
| Highlight DX Call in message Highlight DX Grid                         | in message                                    |
| Behavior                                                               |                                               |
| Monitor off at startup Enable VHF and submod                           | de features                                   |
| Monitor returns to last used frequency Allow Tx frequency char         | nges while transmitting                       |
| ✓ Double-click on call sets Tx enable                                  |                                               |
| Disable Tx after sending 73 Decode after EME delay                     |                                               |
| Calling CQ forces Call 1st                                             |                                               |
| Alternate F1-F6 bindings                                               | Tx watchdog: 6 minutes                        |
| CW ID after 73                                                         | Periodic CW ID Interval: 0                    |
|                                                                        |                                               |
|                                                                        |                                               |
|                                                                        |                                               |
|                                                                        |                                               |
|                                                                        |                                               |
|                                                                        |                                               |
|                                                                        |                                               |
|                                                                        |                                               |
|                                                                        |                                               |
|                                                                        | OK Cancel                                     |
|                                                                        |                                               |

### Set up the WSJT-X General menu as shown on above.

#### By WB9LIB

#### THE WSJT-X RADIO SETUP MENU

| Settings                           | ? ×                                |
|------------------------------------|------------------------------------|
| General Radio Audio Tx Macros Repo | orting Frequencies Colors Advanced |
| Rig: Yaesu FTDX-10                 | ✓ Poll Interval: 1 s ▲             |
| CAT Control                        | PTT Method                         |
| Serial Port: COM4 ~                |                                    |
| - Serial Port Parameters           | CAT O RTS                          |
| Baud Rate: 38400 V                 | Port: COM5 V                       |
|                                    | Transmit Audio Source              |
|                                    | Rear/Data     Front/Mic            |
| Data Bits                          | Mode                               |
| O Default 🔿 Seven 🔿 Eight          | O None O USB O Data/Pkt            |
| Stop Bits                          | Split Operation                    |
| O Default O One O Two              | None Rig Fake It                   |
| Handshake                          |                                    |
| O Default O None                   |                                    |
| ○ XON/XOFF ○ Hardware              | Test CAT Test PTT                  |
| Force Control Lines                |                                    |
| DTR: RTS:                          |                                    |

Set up the WSJT-X Radio menu as shown above. It is <u>VERY</u> important that you specify the radio you are using along with the serial port and Baud Rate. When the setup is complete, make sure to select TEST CAT and TEST PTT to ensure these functions are working.

#### By WB9LIB

#### THE WSJT-X AUDIO SETUP MENU

| Settings  | 5                                                   |                 |           |             |        | ?        | × |  |  |  |  |
|-----------|-----------------------------------------------------|-----------------|-----------|-------------|--------|----------|---|--|--|--|--|
| General   | Radio Audio                                         | Tx Macros       | Reporting | Frequencies | Colors | Advanced |   |  |  |  |  |
| Soundca   | rd                                                  |                 |           |             |        |          |   |  |  |  |  |
| Input:    | Line (USB AUDIO CO                                  | DDEC)           |           |             |        | ∼ Mono ∖ | - |  |  |  |  |
| Output:   | Speakers (USB AUD                                   | O CODEC)        |           |             |        | ∼ Mono ∖ | ~ |  |  |  |  |
| Save Dir  | ectory<br>: C:/Users/Gary/Appl                      | Data/Local/WSJT | -X/save   |             |        | Select   |   |  |  |  |  |
| AzEl Dire | ectory                                              |                 |           |             |        |          |   |  |  |  |  |
| Location  | Location: C:/Users/Gary/AppData/Local/WSJT-X Select |                 |           |             |        |          |   |  |  |  |  |
| Rememb    | er power settings by                                | band            |           |             |        |          |   |  |  |  |  |
| 🗌 Tran    | ismit                                               |                 |           | ie          |        |          |   |  |  |  |  |

Set up the WSJT-X Audio menu as shown above. If your radio has a built-in sound card and you are using the USB interface, then your audio Input and Output should use the USB Audio Codecs as shown above.

#### THE WSJT-X TX MACROS SETUP MENU

| C | Settings  |       |       |           |                 |             |        | ?        | × |
|---|-----------|-------|-------|-----------|-----------------|-------------|--------|----------|---|
|   | General   | Radio | Audio | Tx Macros | Reporting       | Frequencies | Colors | Advanced |   |
|   |           |       |       | Canned f  | free text messa | ages setup  | Add    | Delete   |   |
|   | TNX 73 GL | -     |       |           |                 |             |        |          |   |

No changes should be needed on this menu.

#### By WB9LIB

#### THE WSJT-X REPORTING SETUP MENU

| Settings                                                                                                    |                                                                                                |           |                   |                                                  | ?                           | × |
|----------------------------------------------------------------------------------------------------|------------------------------------------------------------------------------------------------|-----------|-------------------|--------------------------------------------------|-----------------------------|---|
| General Radio Audi                                                                                                    | o Tx Macros                                                                                    | Reporting | Frequencies       | Colors                                           | Advanced                    |   |
| Logging                                                                                                    |                                                                                                |           |                   |                                                  |                             |   |
| Prompt me to log QSO                                                                                                    |                                                                                                |           | Op Call           |                                                  |                             |   |
| Log automatically (con                                                                                                    | testing only)                                                                                  |           |                   |                                                  |                             |   |
| Convert mode to RTTY                                                                                                    | ,                                                                                              |           |                   |                                                  |                             |   |
| dB reports to comment                                                                                                    | ts                                                                                             |           |                   |                                                  |                             |   |
| Clear DX call and grid                                                                                                    | after logging                                                                                  |           |                   |                                                  |                             |   |
| Network Services                                                                                                    | potting                                                                                        | U:        | e TCP/IP connect  | tion                                             |                             |   |
| Network Services                                                                                                    | potting                                                                                        | 🗌 Us      | se TCP/IP connect | tion                                             |                             |   |
| Network Services<br>Enable PSK Reporter S                                                                                                    | potting                                                                                        | Us        | e TCP/IP connect  | tion                                             |                             |   |
| Network Services<br>Enable PSK Reporter S<br>UDP Server<br>UDP Server:                                                                                                    | potting<br>127.0.0.1                                                                           | U:        | e TCP/IP connect  | tion<br>? requests                               |                             |   |
| Network Services<br>Enable PSK Reporter S<br>UDP Server<br>UDP Server:<br>UDP Server port number:                                                                                                    | potting<br>127.0.0.1<br>2237                                                                   | U:        | e TCP/IP connect  | tion<br>? requests<br>ccepted UDP                | • request                   |   |
| Network Services<br>Enable PSK Reporter S<br>UDP Server<br>UDP Server:<br>UDP Server port number:<br>Outgoing interfaces:                                                                                                    | potting<br>127.0.0.1<br>2237<br>loopback_0                                                     |           | Accept UDF        | requests                                         | • request                   |   |
| Network Services<br>Enable PSK Reporter S<br>UDP Server<br>UDP Server:<br>UDP Server port number:<br>Outgoing interfaces:<br>Multicast TTL:                                                                                   | potting<br>127.0.0.1<br>2237<br>loopback_0<br>1                                                |           | Accept UDF        | requests<br>ccepted UDP                          | ? request<br>restores windo | w |
| Network Services<br>Enable PSK Reporter S<br>UDP Server<br>UDP Server:<br>UDP Server port number:<br>Outgoing interfaces:<br>Multicast TTL:<br>Secondary UDP Server (de                                                       | potting<br>127.0.0.1<br>2237<br>loopback_0<br>1<br>precated)                                   |           | e TCP/IP connect  | tion<br>? requests<br>ccepted UDP<br>IDP request | ' request<br>restores windo | w |
| Network Services<br>Enable PSK Reporter S<br>UDP Server<br>UDP Server:<br>UDP Server port number:<br>Outgoing interfaces:<br>Multicast TTL:<br>Secondary UDP Server (der<br>Enable logged contact                             | potting<br>127.0.0.1<br>2237<br>loopback_0<br>1<br>precated)<br>ADIF broadcast                 |           | e TCP/IP connect  | requests<br>ccepted UDP                          | ' request<br>restores windo | w |
| Network Services<br>Enable PSK Reporter S<br>UDP Server<br>UDP Server:<br>UDP Server port number:<br>Outgoing interfaces:<br>Multicast TTL:<br>Secondary UDP Server (de<br>Enable logged contact<br>Server name or IP address | potting<br>127.0.0.1<br>2237<br>loopback_0<br>1<br>precated)<br>ADIF broadcast<br>s: 127.0.0.1 | U:        | e TCP/IP connect  | requests<br>ccepted UDP                          | ' request<br>restores windo | w |

Set up the WSJT-X Reporting as shown above. The Network Services settings are <u>crucial</u> and allow WSJT-X to talk to GridTracker. The Secondary UDP settings <u>are also needed</u> to allow automatic logging of QSO's into the N3FJP Amateur Contact Log while running GridTracker.

#### By WB9LIB

#### THE WSJT-X FREQUENCIES SETUP MENU

| Settings         |          |                       |          |             |                 | ?     |
|------------------|----------|-----------------------|----------|-------------|-----------------|-------|
| eneral Radio     | Audio    | Tx Macros Repor       | ting     | Frequencies | Colors Adva     | anced |
| Frequency Calibr | ation    |                       |          |             |                 |       |
| Slope: 0.00      | 00 ppm 🌲 | Intercept: 0.00 Hz    | <b>▲</b> |             |                 |       |
| Working Frequer  | icies    |                       |          |             |                 |       |
| IARU Region      | Mode     | Frequency             | Pref     | Description | Start Date/Time | En    |
| All              | WSPR     | 0.136 000 MHz (2190m) |          |             |                 |       |
| All              | FST4     | 0.136 000 MHz (2190m) |          |             |                 |       |
| All              | FST4W    | 0.136 000 MHz (2190m) |          |             |                 |       |
| All              | JT9      | 0.136 000 MHz (2190m) |          |             |                 |       |
| Region 1         | FreqCal  | 0.198 000 MHz (OOB)   |          |             |                 |       |
| All              | JT9      | 0.474 200 MHz (630m)  |          |             |                 |       |
| All              | FST4     | 0.474 200 MHz (630m)  |          |             |                 |       |
| All              | WSPR     | 0.474 200 MHz (630m)  |          |             |                 |       |
| All              | FST4W    | 0.474 200 MHz (630m)  |          |             |                 |       |
| Region 2         | FreqCal  | 0.660 000 MHz (OOB)   |          |             |                 |       |
| Region 2         | FregCal  | 0.880 000 MHz (OOB)   | $\cap$   |             |                 |       |

You do not need to make any changes to the WSJT-X Frequencies menu

#### THE WSJT-X COLORS SETUP MENU

| Settings  |                 |                  |                  |                  |               |        | ?               |
|-----------|-----------------|------------------|------------------|------------------|---------------|--------|-----------------|
| General   | Radio           | Audio            | Tx Macros        | Reporting        | Frequencies   | Colors | Advanced        |
| Decode H  | iahliahtlin     | a                |                  |                  |               |        |                 |
|           |                 |                  |                  |                  |               |        |                 |
| My        | Call            | in mes:          | sage [f/g        | unsetj           |               |        |                 |
|           | V Cont          | inent            | [I/g unset       | Ela uncot        | 1             |        |                 |
|           |                 | one [f           | /a unsetl        | L/g unset        | 1             |        |                 |
| Nev       | V CO Z          | one on           | Band [f/o        | unset]           |               |        |                 |
| Nev       | V ITU           | Zone [           | f/g unset        | ]                |               |        |                 |
| Nev       | v ITU           | Zone of          | n Band [f,       | /g unset]        |               |        |                 |
| 🔽 Nev     | J DXCC          | [f/g ı           | inset]           |                  |               |        |                 |
| 🔽 Nev     | V DXCC          | on Bai           | nd [f/g u        | nset]            |               |        |                 |
|           | / Grid          | [f/g ı           | unset]           |                  |               |        |                 |
| U Nev     | / Grid          | on Bai           | nd [f/g u        | nset]            |               |        |                 |
| Nev       | v Call          | [f/g ı           | unset]           |                  |               |        |                 |
|           | V Call          | on Bai           | nd [f/g ui       | nsetj            |               |        |                 |
|           | in mo           | r [b/g           | [f/g_uncot       | - 1              |               |        |                 |
|           | ansmit          | ssaye<br>ted me: | ssage [f/g       | unsetl           |               |        |                 |
|           |                 |                  |                  | ,                |               |        |                 |
|           |                 |                  | R                | eset Highlightin | g             |        |                 |
| 🗌 Highli  | ight by Mo      | de               |                  |                  |               | F      | Rescan ADIF Log |
| Only      | grid Fields     | s sought         |                  |                  |               |        |                 |
|           | -<br>lo ovtra M |                  |                  |                  |               |        |                 |
|           |                 | in a enades      |                  |                  |               |        |                 |
| U Highli  | ight also n     | nessages v       | ith 73 or RR73   |                  |               |        |                 |
| Logbook   | of the Wor      | rld User Va      | lidation         |                  |               |        |                 |
| Users CS  | V file URL      | :                | https://lotw.arr | l.org/lotw-user  | -activity.csv |        | Fetch Now       |
| Ano of la | st upload       | less than:       | 365 days         |                  |               |        |                 |

You do not need to make any changes to the WSJT-X <u>Colors menu</u>

#### By WB9LIB

#### THE WSJT-X ADVANCED SETUP MENU

|                                                                                                    | o Tx Macros Re                                                                              | porting Frequencie                                                                                                | s Co                  | olors A                    | dvanced |
|----------------------------------------------------------------------------------------------------|---------------------------------------------------------------------------------------------|----------------------------------------------------------------------------------------------------|-----------------------|----------------------------|---------|
| JT65 VHF/UHF/Microwave<br>Random erasure patterns:<br>Aggressive decoding level:<br>✔ Two-pass decoding | decoding parameters                                                                         | Miscellaneous<br>Degrade S/N of .v.<br>Receiver bandwidt<br>Tx delay:<br>Tone spacing<br>X 2<br>Waterfall spectra | rav file:<br>:h:<br>[ | 0.0 dB<br>2500 Hz<br>0.2 s |         |
|                                                                                                    | ty                                                                                          | Low sidelob                                                                                                    | es (                  | ) Most ser                 | isitive |
| Special operating activi Fox NA VHF EU VHF Contest WWW Digi Contest                                     | <ul> <li>Hound</li> <li>ARRL Field Da</li> <li>FT Roundup</li> <li>ARRL Digi Con</li> </ul> | iy<br>toct                                                                                                    | FT                    | FD Exch:<br>RU Exch:       |         |

You do not need to make any changes to the WSJT-X Advanced menu

#### THE N3FJP AMATEUR CONTACT LOG API MENU

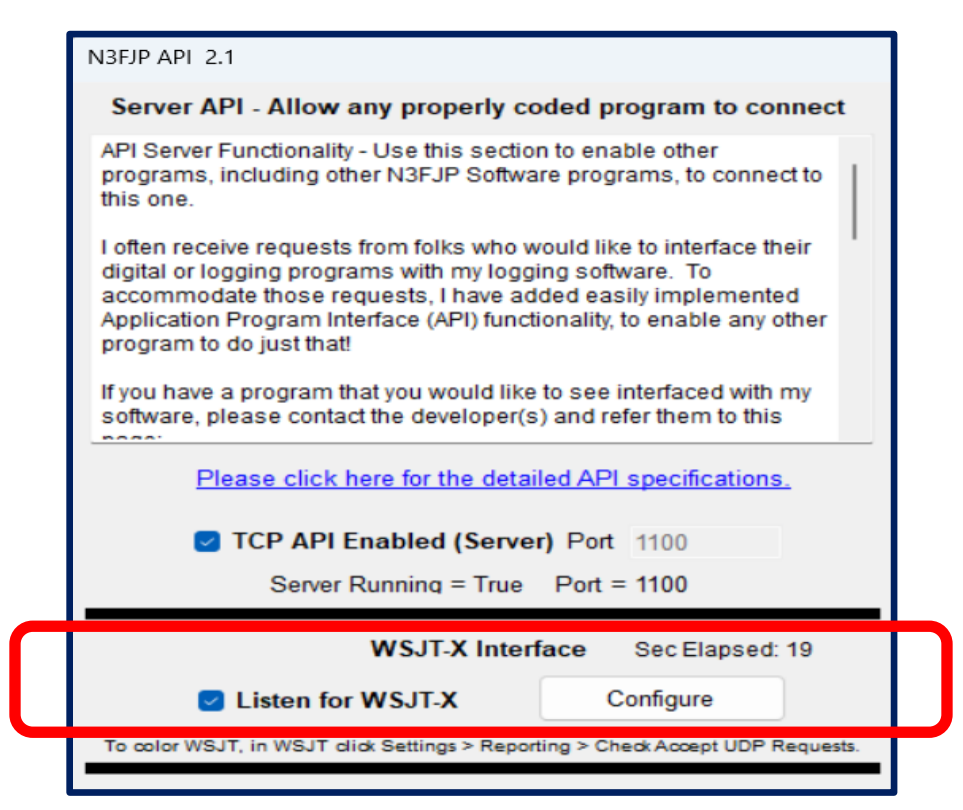

Make <u>sure</u> you have the WSJT-X Interface enabled within the N3FJP Amateur Contest Logger

#### By WB9LIB

#### THE GRIDTRACKER MAIN MENU

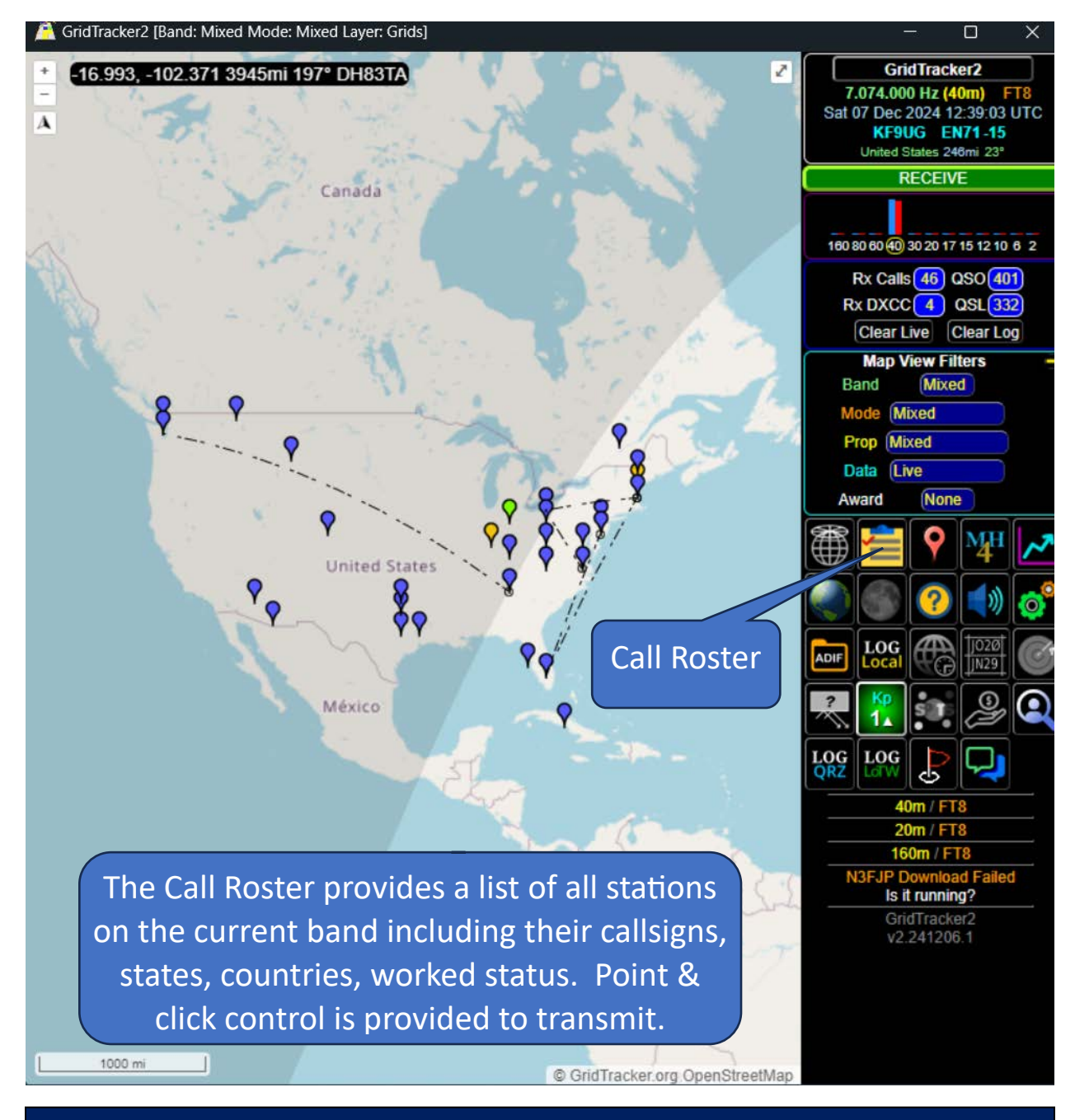

This is the appearance of the GridTracker main menu when the program is running normally.

#### By WB9LIB

#### THE GRIDTRACKER GENERAL SETUP MENU

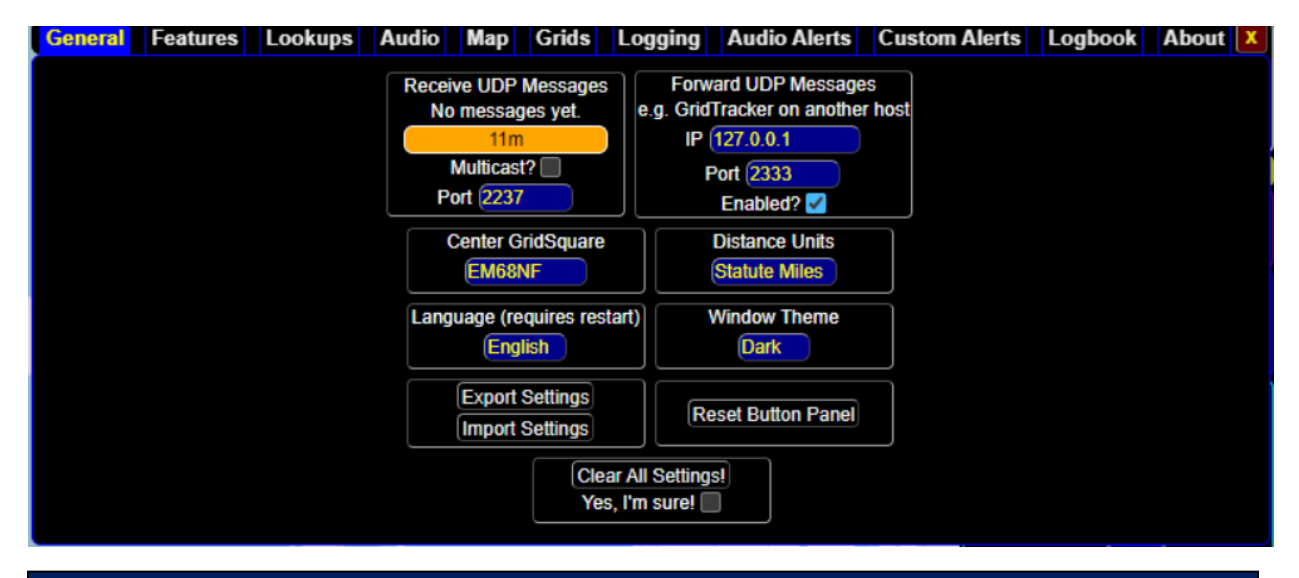

Set up GridTracker General Menu as shown above. Receive UDP Messages <u>must</u> be properly set up to allow communications with WSJT-X. Forward UDP Messages must be properly set up to automatically log QSO's into the N3FJP Amateur Contact Log.

#### THE GRIDTRACKER FEATURES SETUP MENU

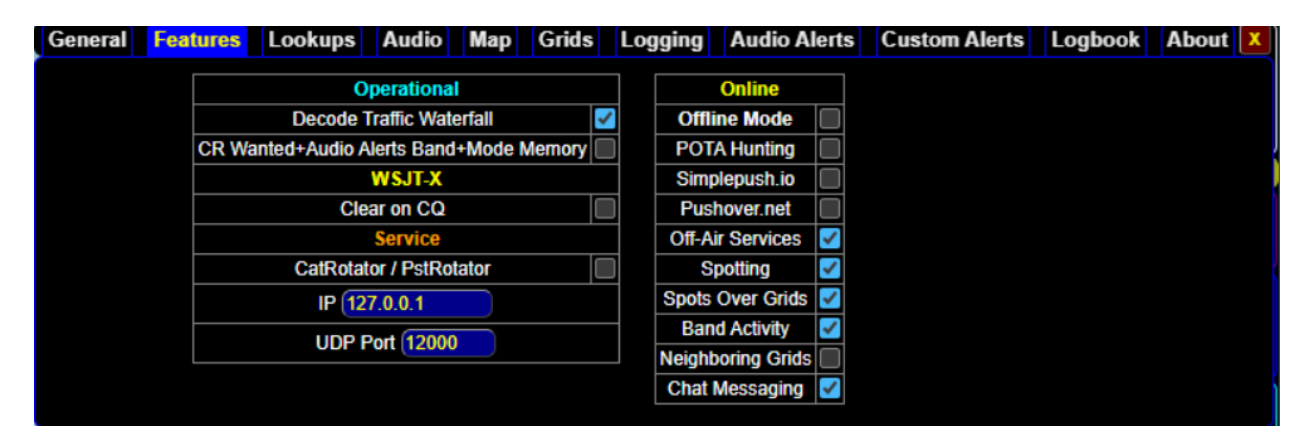

No changes should be needed on the GridTracker Features menu.

#### By WB9LIB

#### THE GRIDTRACKER LOOKUPS SETUP MENU

| 🥂 GridTrack                              | 🗧 GridTracker2 [Band: Mixed Mode: Mixed Layer: Grids] — 🗆 |                |            |       |         |              |                                                                                                    |         |               |           |         |  |  |  |
|------------------------------------------|-----------------------------------------------------------|----------------|------------|-------|---------|--------------|----------------------------------------------------------------------------------------------------|---------|---------------|-----------|---------|--|--|--|
| General                                  | Features                                                  | Custom Al      | erts Lo    | gbook | About   | X            |                                                                                                    |         |               |           |         |  |  |  |
|                                          | Callsign Lookup Service                                   |                |            |       |         |              |                                                                                                    |         |               |           |         |  |  |  |
| ORZ.com (Free and Paid Members Only)     |                                                           |                |            |       |         |              |                                                                                                    |         |               |           |         |  |  |  |
| Username WB9LIB Password Test            |                                                           |                |            |       |         |              |                                                                                                    |         |               |           |         |  |  |  |
|                                          |                                                           | Lookups        | ;          |       |         |              | Callsi                                                                                                    | gn Data | bases         |           |         |  |  |  |
|                                          | Add Look                                                  | up Data to QS  | O Log ever | nt 🗹  | Da      | tabase       | Enabled                                                                                                    |         | Last Downloa  | ad        | Details |  |  |  |
|                                          | Add Looku                                                 | ip Grid if QSO | Grid Missi | ng 🗌  | Bi      | g CTY        | √                                                                                                    | Thu 28  | Nov 2024 05:0 | 00:00 UTC |         |  |  |  |
|                                          | Oper                                                      | n Lookup on T  | ransmit    |       | US      | Callsigns    | <ul> <li>Image: A set of the set of the</li></ul>  | Sun 01  | Dec 2024 00:2 | 22:07 UTC | 848872  |  |  |  |
|                                          | Close                                                     | Lookup After   | Logging    |       | Canad   | a Callsigns  | <ul> <li>Image: A second second s</li></ul> | Sun 01  | Dec 2024 00:2 | 22:06 UTC | 87950   |  |  |  |
|                                          |                                                           |                |            |       | Logbook | of The World | <ul> <li>Image: A set of the set of the</li></ul>  | Sun 01  | Dec 2024 00:2 | 22:11 UTC | 210219  |  |  |  |
| eQSL Sun 01 Dec 2024 00:22:05 UTC 188410 |                                                           |                |            |       |         |              |                                                                                                    |         |               |           |         |  |  |  |
| ClubLog OQRS Never 0                     |                                                           |                |            |       |         |              |                                                                                                    |         |               |           |         |  |  |  |
|                                          |                                                           |                |            |       |         |              |                                                                                                    |         |               |           |         |  |  |  |

Make sure you specify an appropriate source (such as QRZ) for GridTracker to use when looking up and displaying callsign information.

#### THE GRIDTRACKER AUDIO SETUP MENU

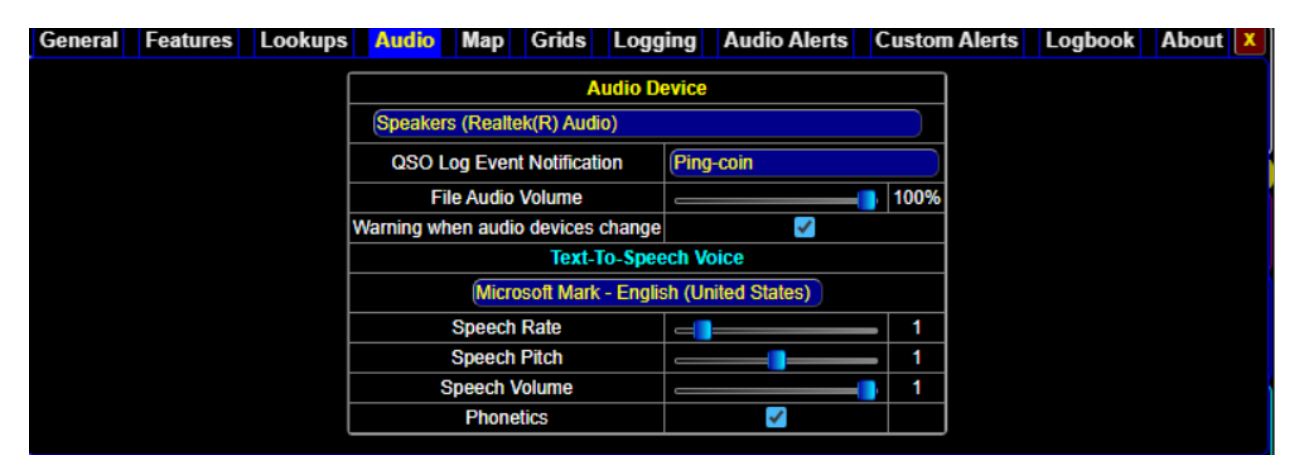

This menu specifies the sound that is made when you are prompted to log a QSO. No changes should be needed.

#### By WB9LIB

#### THE GRIDTRACKER MAP SETUP MENU

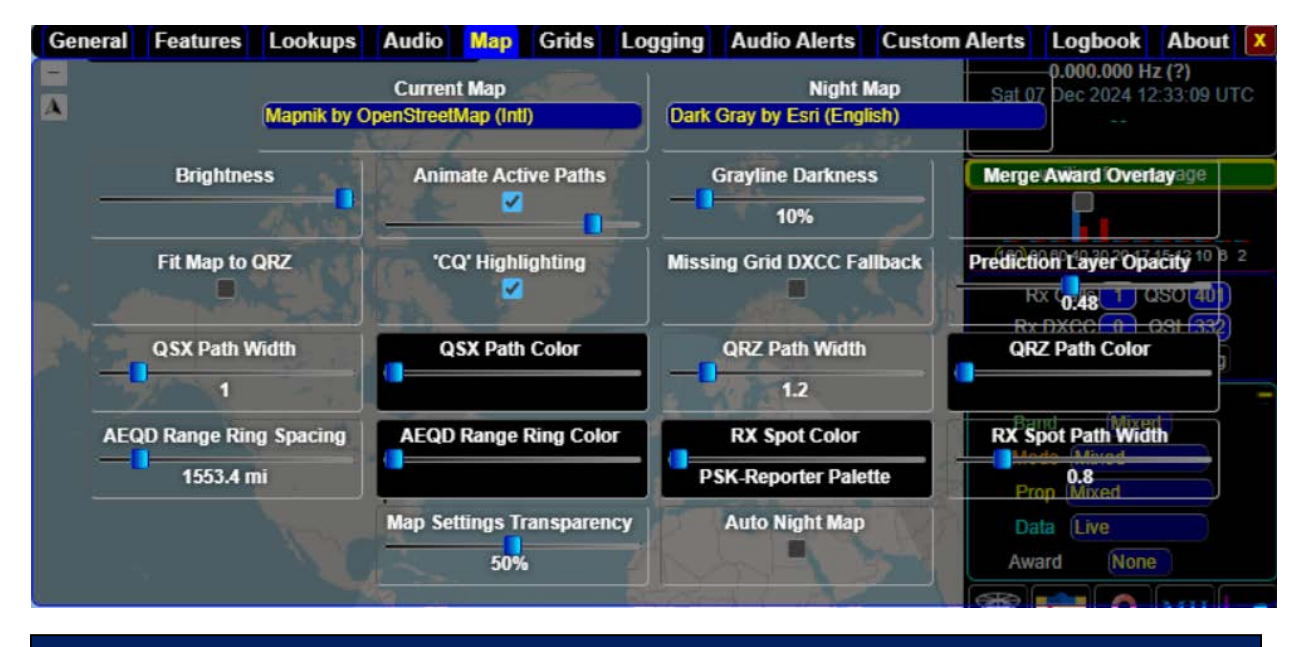

This menu specifies the appearance of the GridTracker map. No changes should be needed.

#### THE GRIDTRACKER GRIDS SETUP MENU

| General | Features     | Lookups                    | Audio   | Мар    | Grids      | Logging            | Audio Al     | lerts    | Custom Alerts | Logbook      | About X |
|---------|--------------|----------------------------|---------|--------|------------|--------------------|--------------|----------|---------------|--------------|---------|
|         | Gridso       | quare Colors<br>set Colors |         | QSO /  | Worked     |                    | QSL / Confin | med      | QSX / Statio  | on-2-Station |         |
|         | 0 <b>0</b> ' | ' Stations                 |         | 'CQ DX | ' Stations |                    | QRZ / Your T | raffic   | QTH / Home    | Gridsquare   |         |
|         |              | Grid (                     | Opacity | 53%    | S          | plit QSL Grid      | s /          | Auto Mou | useover Grids |              | _       |
|         |              |                            |         |        |            | ve Grid Deca<br>5m | iy           |          |               |              |         |

This menu specifies the coloration used for the grids on the GridTracker map.

#### By WB9LIB

#### THE GRIDTRACKER LOGGING SETUP MENU

| eneral Featur | es Look  | ups      | Audio                                                                                                    | Мар      | Grids        | Logging                            | Audio A                        | lerts             | Custom Alerts  | s Logbook     | About 🚺 |
|---------------|----------|----------|----------------------------------------------------------------------------------------------------|----------|--------------|------------------------------------|--------------------------------|-------------------|----------------|---------------|---------|
| Source/Sync   | Connect? | Menu?    | Startup?                                                                                                    | Log?     |              |                                    | Details                        |                   |                | Test          | Result  |
| WSJT-X Log    |          |          | <ul> <li>Image: A set of the set of the</li></ul> |          |              |                                    | wsjtx_log.a                    | ıdi               |                |               |         |
| GridTracker2  |          |          | <ul> <li>Image: A set of the set of the</li></ul> | <b>~</b> |              |                                    | Backup Lo                      | gs                |                |               |         |
| Local File(s) |          | <b>~</b> |                                                                                                    |          |              | Add Fi                             | le No file(s                   | ) select          | ed             |               |         |
| PSK-Reporter  |          |          |                                                                                                    |          |              | 2                                  | 4 Hour Hist                    | lory              |                |               |         |
| QRZ.com       |          | <b>~</b> |                                                                                                    | <b>~</b> |              | API Key 🚥                          |                                | •                 |                | Test          |         |
| ClubLog       |          |          |                                                                                                    |          | Callsi       | ign (WB9LIB<br>Email               | Pass                           | word              |                | Test          |         |
| HRDLOG.net    |          |          |                                                                                                    |          | Callsign     | *** How                            | Uplo<br>to get uploa           | ad Cod<br>ad code | le             | Test          |         |
| CloudLog      |          |          |                                                                                                    |          | URL          | http://127.0.0<br>API Ke<br>Sta    | 0.1<br>y (<br>tion Profile )   |                   |                | Test          |         |
| eQSL.cc       |          |          |                                                                                                    | <b>~</b> | Use          | er (WB9LIB<br>Q1                   | Passw<br>TH Nicknam            | ord 🚥             |                | Test          |         |
| LoTW          |          | 8        | <b>V</b>                                                                                                    | <b>V</b> | Logi<br>TQSL | in wb9lib<br>Path C:\Pr<br>TQSL Pa | Passw<br>ogram Files<br>ssword | ord<br>s ted      | IQ SL\tqsi.exe | Test Download |         |
|               |          |          |                                                                                                    |          |              | Station N                          | iame (WB9                      | ЦВ                |                |               |         |
| HamCQ.cn      |          |          |                                                                                                    |          |              | API Key                            |                                |                   |                | Test          |         |
| N1MM Logger+  |          |          |                                                                                                    |          |              | IP (127.0.0.1                      | l Po                           | ort (233          | 13             |               |         |
| Log4OM        |          |          |                                                                                                    |          |              | IP (127.0.0.1                      | l P                            | ort (223          | 6              |               |         |
| N3FJP Loggers |          |          | <ul> <li>Image: A set of the set of the</li></ul> |          | IP 127.0.    | 0.1                                | Port 1100                      | Q                 | SL By Any      |               |         |
| DXKeeper      |          |          |                                                                                                    |          |              | IP 127.0.0.1                       | l Po                           | ort 520           | 000            |               |         |
| HRD Logbook   |          |          |                                                                                                    |          |              | IP 127.0.0.1                       | I Po                           | ort 782           | 26             |               |         |

This menu specifies the logging functions used by GridTracker. The settings shown above allow the following:

- WSJT-X log is loaded at startup
- GridTracker log is loaded at startup and automatically logs contacts
- Local Files appears as an option on the GridTracker front menu
- QRZ automatically logs contacts and appears on the GridTracker front menu
- eQSL automatically logs contacts
- LOTW log is loaded at startup, automatically logs contacts, and is on the GridTracker front menu
- N3FJP log is loaded at startup

Note that appropriate login and password information must be provided for QRZ, LOTW, and eQSL for those services to work.

#### By WB9LIB

#### THE GRIDTRACKER AUDIO SETUP MENU

| 🥂 GridTrac | ker2 [Ba | and: Mixed Mode: | Mixed Laye | r: Grids] |        |               |              |               |            | o x     |   |
|------------|----------|------------------|------------|-----------|--------|---------------|--------------|---------------|------------|---------|---|
| General    | Featu    | res Lookups      | Audio      | Map       | Grids  | Logging       | Audio Alerts | Custom Alerts | Logbook    | About   | x |
| Audio Aler | ls       |                  |            |           |        |               |              | Refere        | nce        |         |   |
| Entity     | Count    | Туре             | On Single  |           | On N   | lultiple      |              | Logbo         | k Mix Band | & Modes |   |
| Callsign   | 0        | Text-To-Speech   | Wanted Ca  | illsign   | Man    | y Callsigns   |              | Huntin        | New+Unco   | nfirmed |   |
| Grid       | 0        | Text-To-Speech   | Wanted Gr  | id        | Man    | y Grids       |              |               |            |         |   |
| DXCC       | 0        | Text-To-Speech   | Wanted D>  | (CC       | Man    | y DXCCs       |              | Excep         | tions      |         |   |
| Maratho    | nO       | Text-To-Speech   | Wanted D>  | ( Marath  | on Man | y DX Maratho  | n            | CQ 🔽          | Only       |         |   |
| WPX        | 0        | Text-To-Speech   | Wanted Pr  | efix      | Man    | y Prefixes    |              |               | 73 as CQ   |         |   |
| OAMS       | 0        | Text-To-Speech   | Wanted Of  | nms User  | Man    | y Ohms User   | s            |               | Grid       |         |   |
| CQz        | 0        | Text-To-Speech   | Wanted CO  | 2 zone    | Man    | y CQ zones    |              | Not           | My DXCC    |         |   |
| 🗌 ITUz     | 0        | Text-To-Speech   | Wanted I-T | -U zone   | Man    | y I-T-U zones |              |               | y My DXCC  |         |   |
| State      | 0        | Text-To-Speech   | Wanted Sta | ate       | Man    | y States      |              |               | Seuse      |         |   |
| County     | 0        | Text-To-Speech   | Wanted Co  | ounty     | Man    | y Counties    |              | (             | •          |         |   |
| Continer   | it 0     | Text-To-Speech   | Wanted Co  | ontinent  | Man    | y Continents  |              | Rules         |            |         | _ |
| Watcher    | 0        | Text-To-Speech   | Wanted Wa  | atcher    | Man    | y Watchers    |              | Eve           | ry Decode  |         |   |
| Multiple   | 0        | Text-To-Speech   |            |           | Man    | y Wanted Ent  | lities       |               |            |         |   |

No changes should be needed on the GridTracker Features menu. Audio alerts are not enabled (too many alerts can be annoying)

#### THE GRIDTRACKER CUSTOM ALERTS SETUP MENU

| 🥂 GridTra | cker2         | [Band: Mi | xed Moo | de: Mixeo | d Layer: Gri | ds]     |                |     |              |           |          | -     | - 1    |       | × |
|-----------|---------------|-----------|---------|-----------|--------------|---------|----------------|-----|--------------|-----------|----------|-------|--------|-------|---|
| General   | Fea           | tures     | Looku   | ps Aı     | udio Ma      | ıp Gri  | ids Logging    | Aud | lio Alerts   | Custon    | Alerts   | Log   | book   | About | X |
|           | Custom Alerts |           |         |           |              |         |                |     |              |           |          |       |        |       |   |
|           |               |           |         |           | Туре         | Valu    | ue Notify      |     | Repeat       |           |          |       |        |       |   |
|           |               |           |         | QRZ       |              | WB9L    | IB Text-To-Spe | ech | Until Delete | d ADD     |          |       |        |       |   |
|           | Trees         | Malua     |         |           |              |         |                |     |              |           |          | Deset | Delete |       |   |
|           | Type          | value     | Nouly   | Repeat    | Filename     | Alefted | Last Messag    | e   |              | wnen      |          | Reset | Delete |       |   |
|           | QRZ           | WB9LIB    | PopUp   | Inf       | -            | Yes     | WB9LIB LU5AB   | R73 | Fri 06 Dec 2 | 2024 22:0 | 3:56 UTC | ()    | li.    |       |   |
|           | QRZ           | WB9LIB    | 1       | Inf       | Console-5    | Yes     | WB9LIB LU5AB   | R73 | Fri 06 Dec 2 | 2024 22:0 | 3:56 UTC | (!)   | ı.     |       |   |
|           |               |           |         |           |              |         |                |     |              |           |          |       |        |       |   |

The settings above introduce a **<u>POWERFUL</u>** feature – a pop-up box will appear whenever any station gives you a call. An audible alert will also sound. This will help ensure you never miss a call.

#### By WB9LIB

#### THE GRIDTRACKER LOGBOOK SETUP MENU

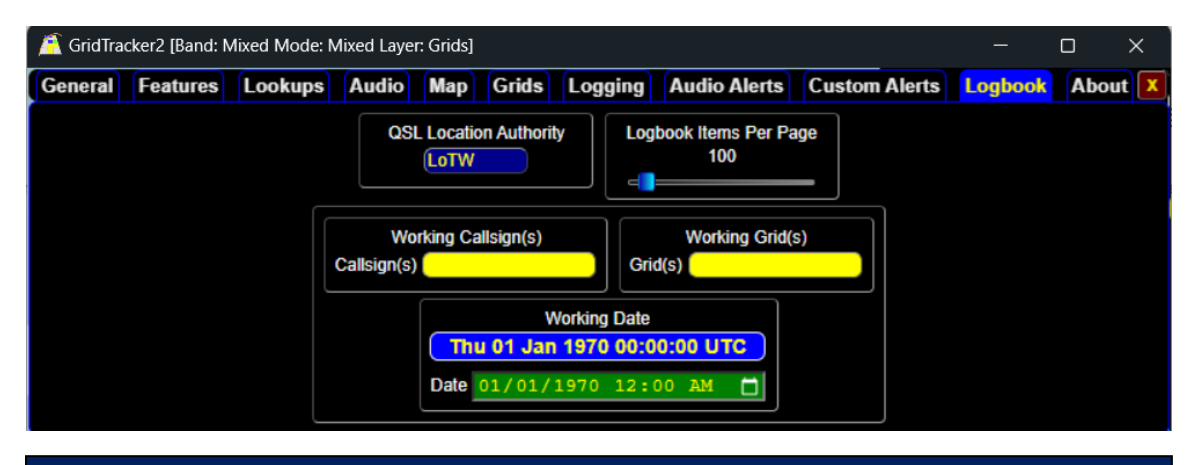

No changes should be needed on the GridTracker Features menu.

#### THE GRIDTRACKER ABOUT MENU

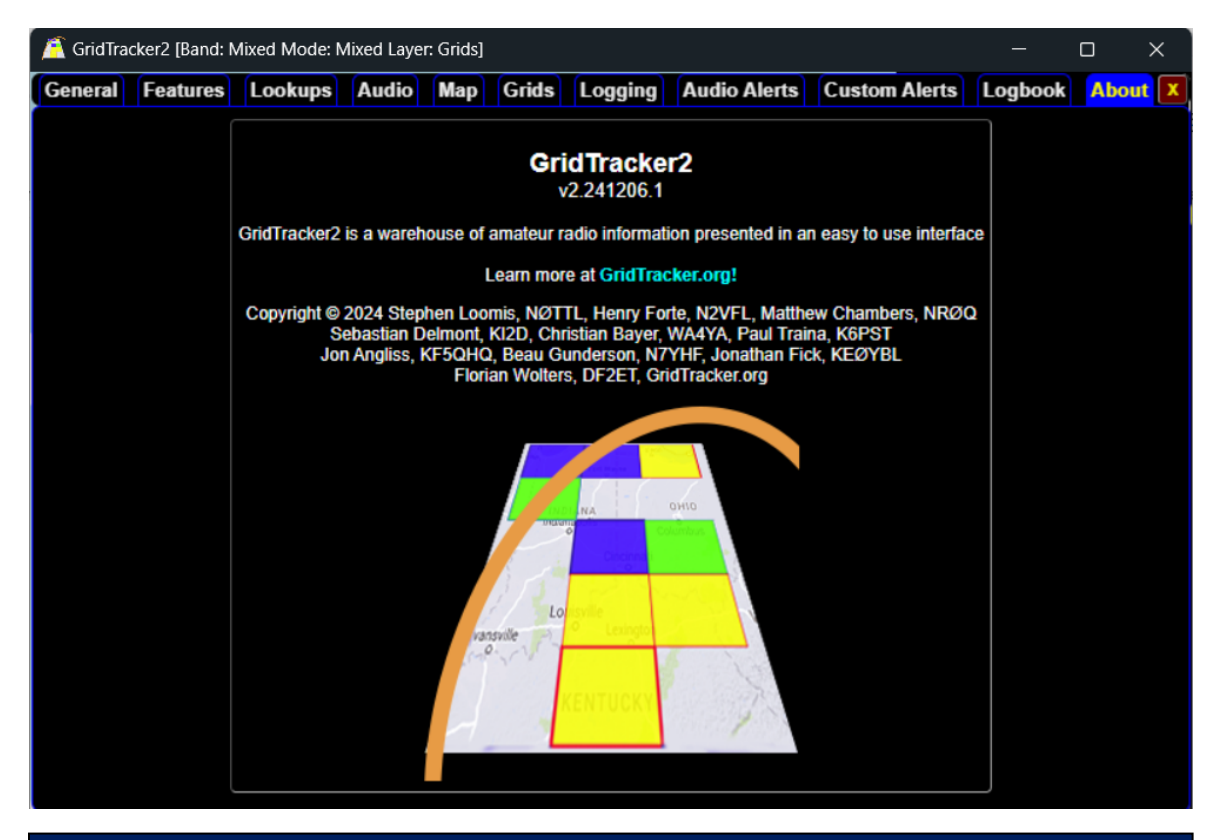

This provides the version of GridTracker when this manual was created.

#### By WB9LIB

#### THE GRIDTRACKER CALL ROSTER (UNFILTERED)

|          | All WANTED options are<br>selected to highlight<br>everything not worked. |                  |          |                                                                                |                                               |     |       |                                                       |      |     |                                          |          |                                          | ering applied.<br>thing is being<br>isplayed. |      |                 |  |  |
|----------|---------------------------------------------------------------------------|------------------|----------|--------------------------------------------------------------------------------|-----------------------------------------------|-----|-------|-------------------------------------------------------|------|-----|------------------------------------------|----------|------------------------------------------|-----------------------------------------------|------|-----------------|--|--|
| Call Ro  | oster: 21 in i                                                            | roster           | Settings | Wanted                                                                         |                                               |     |       |                                                       |      | E   | xcept                                    | ions     |                                          |                                               | Fewe | ×<br>r Controls |  |  |
| Log<br>H | gbook (Mix<br>unting (New                                                 | Band 8<br>w+Unco | Modes    | Calls<br>Calls<br>Crid<br>Crid<br>Crid<br>Crid<br>Crid<br>Crid<br>Crid<br>Crid | COMS Con<br>CQz Wat<br>TUz<br>State<br>County |     |       | tinent Only V<br>tcher CQ O<br>RR73<br>New O<br>Has O |      |     | Wante<br>Only<br>3 as C<br>Calls<br>Grid | ed<br>:Q | Not My DXCC<br>Only My DXCC<br>Uses eQSL |                                               |      |                 |  |  |
| Callsign | Calling                                                                   | Grid             | POTA     | DXCC                                                                           | Flag                                          | DXM | State | County                                                | Cont | dB▼ | CQz                                      | ITUz     | PX                                       | OAMS                                          | Age  | UTC             |  |  |
| NM3B     | KF9UG                                                                     |                  |          | United States                                                                  |                                               |     | PA    | Elk                                                   | NA   | 35  | 05                                       | 08       | NM3                                      |                                               | 4s   | 12:42:15        |  |  |
| W8ATE    | W4WDK                                                                     | EN81             |          | United States                                                                  |                                               |     | MI    | Lenawee +1                                            | NA   | 21  | 04                                       | 08       | W8                                       |                                               | 4s   | 12:42:15        |  |  |
| W1WWB    | CQ                                                                        | EM95             |          | United States                                                                  |                                               |     | NC    | Alexander +1                                          | NA   | 19  | 05                                       | 08       | W1                                       |                                               | 4s   | 12:42:15        |  |  |
| KC2DPF   | W4WDK                                                                     |                  |          | United States                                                                  |                                               |     | VA    | King George +1                                        | NA   | 19  | 05                                       | 08       | KC2                                      |                                               | 4s   | 12:42:15        |  |  |
| K7REH    | CQ                                                                        | DM43             |          | United States                                                                  |                                               |     | AZ    | Maricopa                                              | NA   | 16  | 03                                       | 06       | K7                                       |                                               | 4s   | 12:42:15        |  |  |
| AA1PQ    | CQ                                                                        | <b>FN41</b>      |          | United States                                                                  | 10                                            |     | RI    | Providence                                            | NA   | 13  | 05                                       | 08       | AA1                                      |                                               | 4s   | 12:42:15        |  |  |
| KQ4CTD   | KI9DX                                                                     |                  |          | United States                                                                  |                                               |     | AL    | Limestone +1                                          | NA   | 11  | 05                                       | 08       | KQ4                                      | <b>P</b> J                                    | 4s   | 12:42:15        |  |  |
| KI7SKT   | <b>JJ3GGA</b>                                                             |                  |          | United States                                                                  |                                               |     | WA    | Snohomish                                             | NA   | 10  | 03                                       | 06       | KI7                                      |                                               | 4s   | 12:42:15        |  |  |
| KD10W    | KC2NJ                                                                     |                  |          | United States                                                                  |                                               |     | ME    | Androscoggin                                          | NA   | 9   | 05                                       | 08       | KD1                                      |                                               | 3s   | 12:42:15        |  |  |
| N5LYJ    | 3D2USU                                                                    | DN28             |          | United States                                                                  |                                               |     | MT    | Oklahoma                                              | NA   | 9   | 04                                       | 07       | N5                                       |                                               | 4s   | 12:42:15        |  |  |
| K8FAR    | 3D2USU                                                                    | EN80             |          | United States                                                                  |                                               |     | OH    | Licking                                               | NA   | 4   | 04                                       | 08       | K8                                       |                                               | 4s   | 12:42:15        |  |  |
| KX9DX    | KE8MJS                                                                    |                  |          | United States                                                                  |                                               |     | IN    | Madison +1                                            | NA   | 2   | 04                                       | 08       | KX9                                      |                                               | 3s   | 12:42:15        |  |  |
| N1PCZ    | CQ                                                                        | FN32             |          | United States                                                                  |                                               |     | NH    | Cheshire                                              | NA   | 2   | 05                                       | 08       | N1                                       |                                               | 4s   | 12:42:15        |  |  |
| KFØLJM   | WØYK                                                                      | <b>DM79</b>      |          | United States                                                                  |                                               |     | CO    | Douglas                                               | NA   | 1   | 04                                       | 07       | KF0                                      |                                               | 3s   | 12:42:15        |  |  |
| CO6XE    | CQ                                                                        | FL01             |          | Cuba                                                                           |                                               |     |       |                                                       | NA   | -1  | 08                                       | 11       | CO6                                      |                                               | 4s   | 12:42:15        |  |  |
| KE7NLT   | K2BRO                                                                     | DN55             |          | United States                                                                  |                                               |     | MT    | Yellowstone                                           | NA   | -4  | 03                                       | 06       | KE7                                      |                                               | 4s   | 12:42:15        |  |  |
| WB9NOE   | AK5Q                                                                      |                  |          | United States                                                                  |                                               |     | FL    | Brevard                                               | NA   | -5  | 04                                       | 08       | WB9                                      |                                               | 1s   | 12:42:15        |  |  |
| KD9ZQN   | KD7YOX                                                                    | EM69             |          | United States                                                                  |                                               |     | IN    | Greene                                                | NA   | -8  | 04                                       | 08       | KD9                                      |                                               | 1s   | 12:42:15        |  |  |
| W2MM     | VE2MBS                                                                    |                  |          | United States                                                                  |                                               |     | FL    | Orange +1                                             | NA   | -11 | 05                                       | 08       | W2                                       |                                               | 3s   | 12:42:15        |  |  |
| W1WCI    | W6ZD                                                                      | <b>FN42</b>      |          | United States                                                                  |                                               |     | MA    | Essex                                                 | NA   | -11 | 05                                       | 08       | W1                                       |                                               | 3s   | 12:42:15        |  |  |
| KEØN     | KQ4JSA                                                                    |                  |          | United States                                                                  |                                               |     | MN    | Hennepin                                              | NA   | -12 | 04                                       | 07       | KE0                                      |                                               | 3s   | 12:42:15        |  |  |

#### Simply click on callsign to transmit & attempt contact

The GridTracker Call Roster is your PRIMARY FT8 control point for observing stations currently operating on the selected band, which states or countries they are in, and whether you have worked those stations, states, or countries before.

#### By WB9LIB

#### THE GRIDTRACKER CALL ROSTER (CQ ONLY)

| Call Ro  | oster: 73 l          | heard • 1           | 11 in ros | ter • 10 wanter                   | All WA<br>sele<br>every<br>d         | ANTE<br>cted<br>thing | D opt<br>to hig<br>g not y | ions are<br>ghlight<br>worked.                                   |      |     | Ex  | CC<br>dis<br>ceptio | Q ON<br>splay                           | ILY selo<br>static | ected t<br>ons call<br>D                 | o only<br>ing CC<br>X<br><b>r Contr</b> |  |  |
|----------|----------------------|---------------------|-----------|-----------------------------------|--------------------------------------|-----------------------|----------------------------|------------------------------------------------------------------|------|-----|-----|---------------------|-----------------------------------------|--------------------|------------------------------------------|-----------------------------------------|--|--|
| Loi<br>H | gbook 🚺<br>lunting 🕅 | lix Band<br>lew+Uno | & Mode    | es C G<br>es C G<br>ed C D<br>V D | Callsign<br>Grid<br>DXCC<br>Marathon |                       |                            | OAMS Continent     COz     Watcher     ITUz     State     County |      |     |     |                     | Vanted<br>nly<br>as CQ<br>Calls<br>irid |                    | Not My DXCC<br>Only My DXCC<br>Uses eQSL |                                         |  |  |
| Callsign | Calling              | Grid                | POTA      | DXCC                              | Flag                                 | DXM                   | State                      | County                                                           | Cont | dB▼ | CQz | ITUz                | PX                                      | OAMS               | Age                                      | UTC                                     |  |  |
| AA1PQ    | CQ                   | FN41                |           | United States                     | 5                                    |                       | RI                         | Providence                                                       | NA   | 18  | 05  | 08                  | AA1                                     |                    | 1m 54s                                   | 12:43:4                                 |  |  |
| A3QK     | CQ                   | FN04                |           | Canada                            | +                                    |                       | ON                         |                                                                  | NA   | 16  | 04  | 04                  | VA3                                     |                    | 9s                                       | 12:45:                                  |  |  |
| V5XO     | CQ                   | EM10                |           | United States                     | s 💷                                  |                       | TX                         | Milam                                                            | NA   | 11  | 04  | 07                  | W5                                      |                    | 9s                                       | 12:45:                                  |  |  |
| VØYK     | CQ                   | CM97                |           | United States                     | s 📖                                  |                       | CA                         | Santa Clara                                                      | NA   | 9   | 04  | 07                  | W0                                      |                    | 9s                                       | 12:45:                                  |  |  |
| 7RDJ     | CQ                   | DM43                |           | United States                     | 5                                    |                       | AZ                         | Maricopa                                                         | NA   | 7   | 03  | 06                  | N7                                      | Q)                 | 9s                                       | 12:45:                                  |  |  |
| O6XE     | CQ                   | FL01                |           | Cuba                              | ) H                                  |                       |                            |                                                                  | NA   | 2   | 08  | 11                  | CO6                                     |                    | 1m 53s                                   | 12:43:4                                 |  |  |
| V2MM     | CQ                   | <b>FN41</b>         |           | United States                     | 5                                    |                       | FL                         | Orange +1                                                        | NA   | -5  | 05  | 08                  | W2                                      |                    | 1m 53s                                   | 12:43:4                                 |  |  |
| (ØFO     | CQ                   | EN34                |           | United States                     | 5                                    |                       | MN                         | Dakota                                                           | NA   | -10 | 04  | 07                  | K0                                      |                    | 8s                                       | 12:45:                                  |  |  |
| AG8M     | CQ DX                | <b>DM33</b>         |           | United States                     | s 📰                                  |                       | AZ                         | Maricopa                                                         | NA   | -11 | 04  | 08                  | AG8                                     | <b>.</b>           | 8s                                       | 12:45:                                  |  |  |
| KD7YOX   | CQ DX                | DM41                |           | United States                     | 5                                    |                       | AZ                         | Cochise                                                          | NA   | -14 | 03  | 06                  | KD7                                     | - <b>Q</b> )       | 8s                                       | 12:45:3                                 |  |  |
|          |                      | and the second      |           |                                   |                                      |                       | MA                         | Equation                                                         | NIA  | 44  | 05  | 00                  | KOA                                     |                    | 250                                      | 12-45-1                                 |  |  |

By selecting <u>CQ ONLY</u> you only display those stations who are calling CQ, inviting stations to contact them.

#### By WB9LIB

#### THE GRIDTRACKER CALL ROSTER (USA ONLY)

|          | All WANTED options are<br>selected to highlight<br>everything not worked. |                           |                                 |               |                               |      |       |                           |                                 |     |                        |              |     | Y DXCC selected<br>y USA stations |          |         |  |  |
|----------|---------------------------------------------------------------------------|---------------------------|---------------------------------|---------------|-------------------------------|------|-------|---------------------------|---------------------------------|-----|------------------------|--------------|-----|-----------------------------------|----------|---------|--|--|
|          | oster: 22 in roste<br>CODE Halt T                                         | r<br>X Sett               | ings 🖵                          | Wanted        | Wanted                        |      |       |                           |                                 |     |                        | ons<br>Wante | ed  | Fewer Controls                    |          |         |  |  |
| I        | Hunting New+Ur                                                            | Grid<br>C DXCC<br>Maratho | Grid<br>DXCC<br>Marathon<br>WPX |               | CQz<br>TUz<br>State<br>County | Vatc |       | CQ (<br>RR7<br>New<br>Has | Only<br>3 as C<br>Calls<br>Grid | Q   | Only My DXCC Uses eQSL |              |     |                                   |          |         |  |  |
| Callsign | Calling                                                                   | Grid                      | POTA                            | DXCC          | Flag                          | DXM  | State | County                    | Cont                            | dB▼ | CQz                    | ITUz         | PX  | OAMS                              | Age      | UTC     |  |  |
| KFØLJM   | VA3QK                                                                     |                           |                                 | United States |                               |      | CO    | Douglas                   | NA                              | 19  | 04                     | 07           | KF0 |                                   | 3s       | 12:47:1 |  |  |
| K8DID    | K6VTY                                                                     | EN63                      |                                 | United States |                               |      | MI    | Mason                     | NA                              | 17  | 04                     | 08           | K8  |                                   | 3s       | 12:47:1 |  |  |
| KE8VC    | JT1CO                                                                     | EN83                      |                                 | United States |                               |      | MI    | Allegan +1                | NA                              | 17  | 04                     | 08           | KE8 |                                   | 3s       | 12:47:1 |  |  |
| K7REH    | CQ                                                                        | DM43                      |                                 | United States |                               |      | AZ    | Maricopa                  | NA                              | 15  | 03                     | 06           | K7  |                                   | 3s       | 12:47:1 |  |  |
| KRØP     | CQ                                                                        | EN10                      |                                 | United States |                               |      | NE    | Gage +1                   | NA                              | 14  | 04                     | 07           | KR0 |                                   | 3s       | 12:47:1 |  |  |
| WA2IBZ   | KC2DPF                                                                    |                           |                                 | United States | -                             |      | NJ    | Gloucester                | NA                              | 13  | 05                     | 08           | WA2 |                                   | 3s       | 12:47:1 |  |  |
| AA1PQ    | CQ                                                                        | FN41                      |                                 | United States | 10                            |      | RI    | Providence                | NA                              | 9   | 05                     | 08           | AA1 |                                   | 3s       | 12:47:1 |  |  |
| KJ4EB    | KQ4JSA                                                                    |                           |                                 | United States |                               |      | NC    | Buncombe                  | NA                              | 7   | 05                     | 08           | KJ4 |                                   | 3s       | 12:47:1 |  |  |
| KE7NLT   | JA6EXO                                                                    | DN55                      |                                 | United States |                               |      | MT    | Yellowstone               | NA                              | 6   | 03                     | 06           | KE7 |                                   | 3s       | 12:47:1 |  |  |
| WX4RLX   | K7VP                                                                      |                           |                                 | United States |                               |      | WV    | Kanawha                   | NA                              | 4   | 05                     | 08           | WX4 |                                   | 3s       | 12:47:1 |  |  |
| W5GSF    | K6VTY                                                                     | EM20                      |                                 | United States | 8                             |      | TX    | Trinity +1                | NA                              | 3   | 04                     | 07           | W5  |                                   | 3s       | 12:47:1 |  |  |
| N5LYJ    | WØYK                                                                      | DN28                      |                                 | United States |                               |      | MT    | Oklahoma                  | NA                              | 1   | 04                     | 07           | N5  |                                   | 0s       | 12:47:1 |  |  |
| W7PP     | JJ1TQM                                                                    |                           |                                 | United States |                               |      | AZ    | Maricopa                  | NA                              | 1   | 03                     | 06           | W7  |                                   | 2s       | 12:47:1 |  |  |
| K1TTW    | WA9LT                                                                     | FN33                      | _                               | United States | -                             |      | VT    | Windsor                   | NA                              | -1  | 05                     | 08           | K1  |                                   | 0s       | 12:47:1 |  |  |
| KW4MB    | WA9LT                                                                     | EL87                      |                                 | United States |                               |      | FL    | Hillsborough              | NA                              | -1  | 05                     | 80           | KW4 |                                   | 25       | 12:47:1 |  |  |
| AK5Q     | BD4XGP                                                                    | EM00                      |                                 | United States |                               |      | IX    | Hays +1                   | NA                              | -1  | 04                     | 0/           | AK5 |                                   | 35       | 12:47:1 |  |  |
| NTPCZ    | W4WDK                                                                     | FN32                      |                                 | United States |                               |      | NH    | Cheshire                  | NA                              | -1  | 05                     | 08           | N1  |                                   | 35       | 12:47:1 |  |  |
| AE4YL    | W4WDK                                                                     | EL99                      |                                 | United States |                               |      | FL    | Flagler                   | NA                              | -1  | 05                     | 08           | AE4 |                                   | 35       | 12:47:1 |  |  |
| KI/SKI   | DS2BQM                                                                    |                           |                                 | United States |                               |      | WA    | Snonomish                 | NA                              | -5  | 03                     | 00           | KI/ |                                   | 2S       | 12:47:1 |  |  |
| KEØN     | WASAMA/SRD                                                                |                           |                                 | United States |                               |      | MN    | Hennepin                  | NA                              | -5  | 04                     | 07           | KE0 |                                   | US<br>2c | 12:47:1 |  |  |
| KEVAAA   | WOYK                                                                      | 0107                      |                                 | United States |                               |      | 1X    | Collin                    | NA                              | -10 | 04                     | 07           | KA5 |                                   | 25       | 12.47.1 |  |  |
| NOVWA    | JHIFNU                                                                    | CIN8/                     |                                 | United States |                               |      | WA    | mursion                   | MA                              | -13 | 04                     | 07           | CN. |                                   | US       | 12.47.1 |  |  |

#### - Simply click on callsign to transmit & attempt contact

# By selecting **ONLY MY DXCC** you are able to display only stations calling from within the USA.

#### By WB9LIB

#### THE GRIDTRACKER CALL ROSTER (DX ONLY)

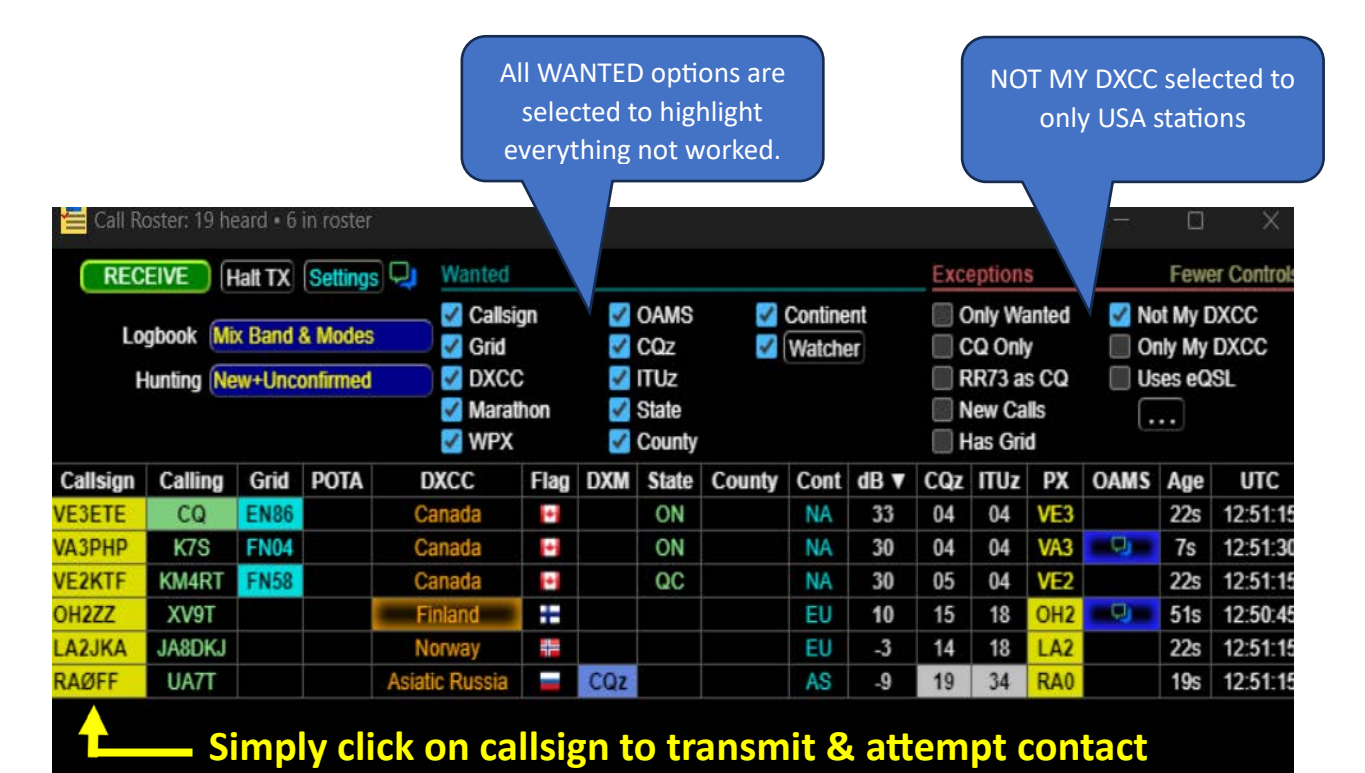

By selecting **NOT MY DXCC** you are able to display only DX stations calling from outside the USA.